## 6.13 Spinning top

Spinning-top.hex

http://www.yahboom.net/xiazai/Tiny\_bit/6.Playing%20with%20Tiny%20bit/Spinning-top.hex

#### 1.Preparation

This course mainly uses the accelerometer that comes with micro:bit. When I hold the Tiny-bit and move it, the values of

X, Y and Z in the three directions of acceleration will change.

In this experiment, we use the data be changed in the X direction.

## Programming method:

**Mode 1 online programming:** First, we need to connect the micro:bit to the computer by USB cable. The computer will pop up a USB flash drive and click on the URL in the USB flash drive: http://microbit.org/ to enter the programming interface. Add the Yahboom package: https://github.com/lzty634158/Tiny-bit to program.

**Mode 2 offline programming:** We need to open the offline programming software. After the installation is complete, enter the programming interface, click [New Project], add Yahboom package: https://github.com/lzty634158/Tiny-bit, you can program.

In the picture shown below, the ultrasonic module with red wire frame.

## 2.Learning goal

2-1. Learn how to use compass graphically program building blocks

2-2. The function is realized by programming: When we tilt the Tiny-bit by hand, measuring the magnitude of the data is changed in the x-axis direction of the accelerometer, and set the time of the Tiny-bit rotation based on this data.

#### 3.Search for block

The following is the location of the building blocks required for this programming.

| ••• more   | magnetic force (μT) x 💌      |
|------------|------------------------------|
| • Music    | running time (ms)            |
| 🖸 Led      | running time (micros)        |
| Radio      |                              |
| C Loops    | calibrate compass            |
| 🔀 Logic    |                              |
| Variables  | on pin PO 🔻 released         |
| 🖩 Math     |                              |
| 🖨 Tinybit  |                              |
| 🗢 Mbit_IR  | set accelerometer range 1g 💌 |
| 🔅 Neopixel |                              |

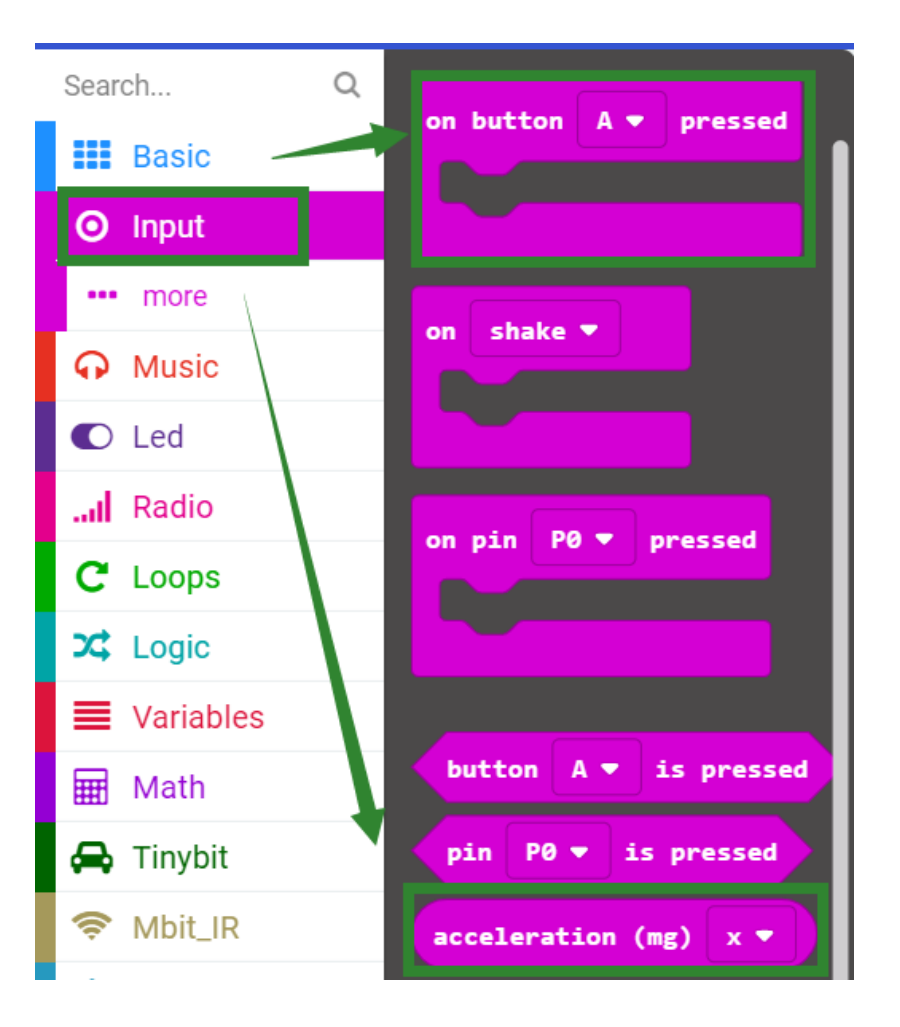

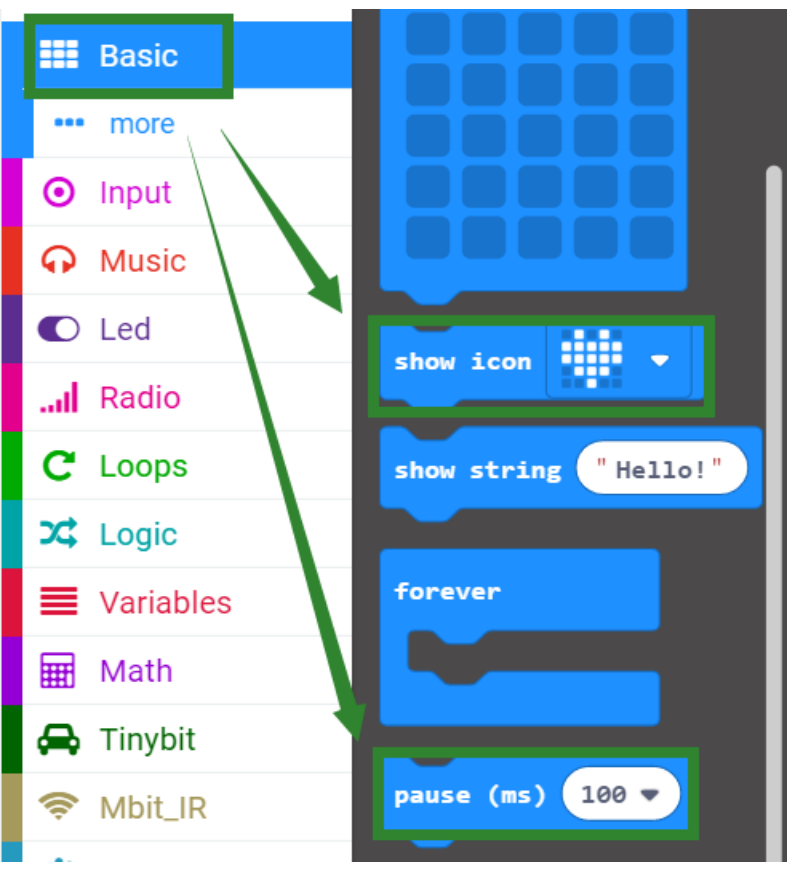

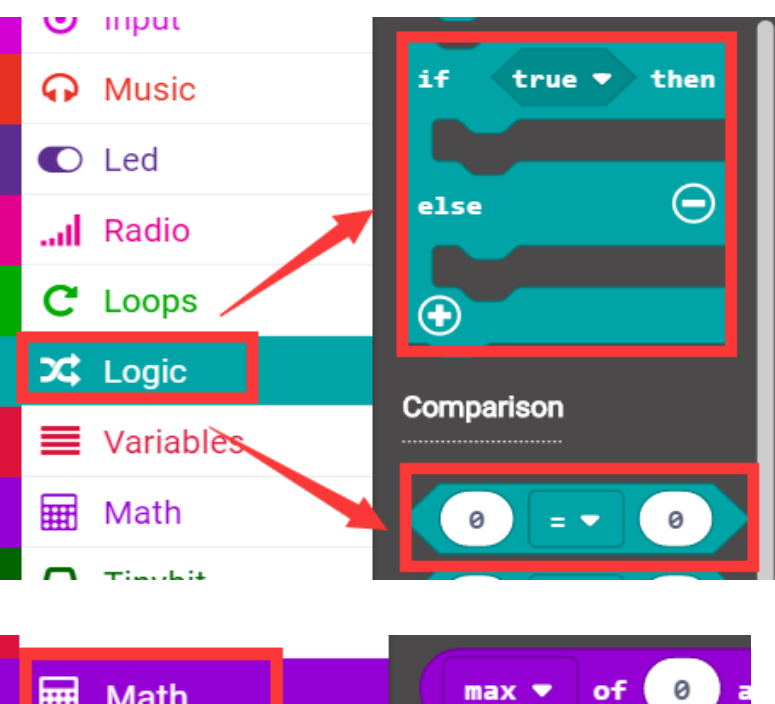

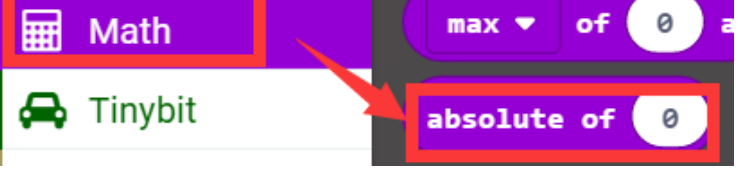

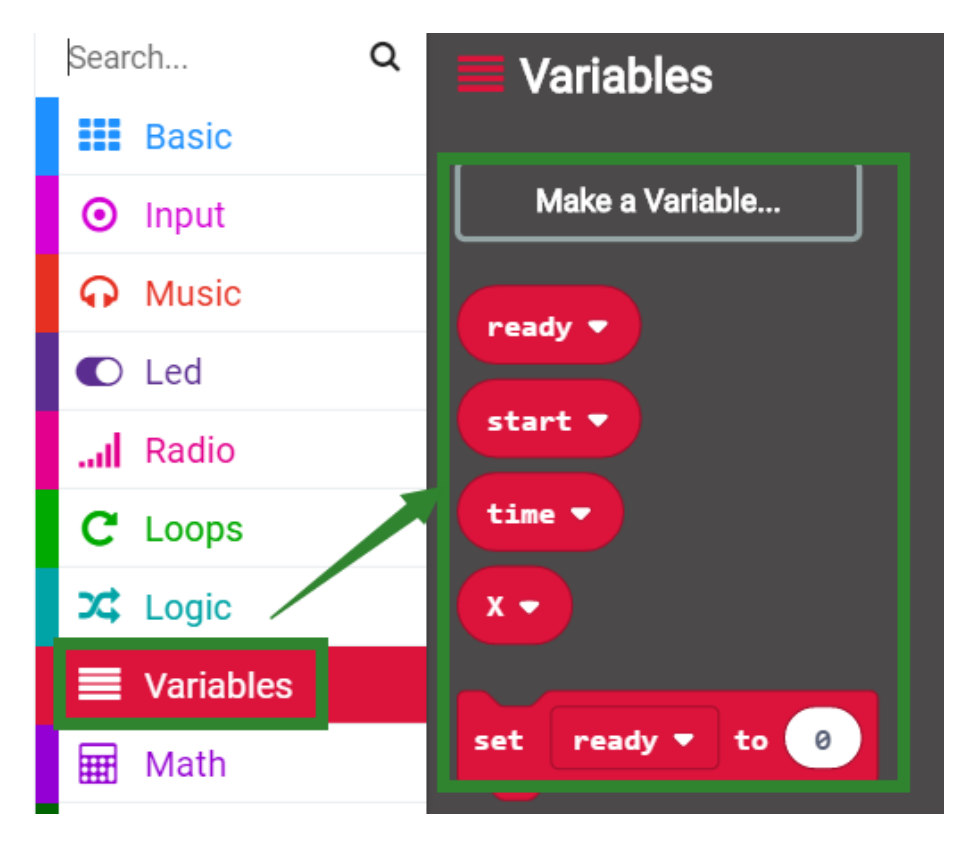

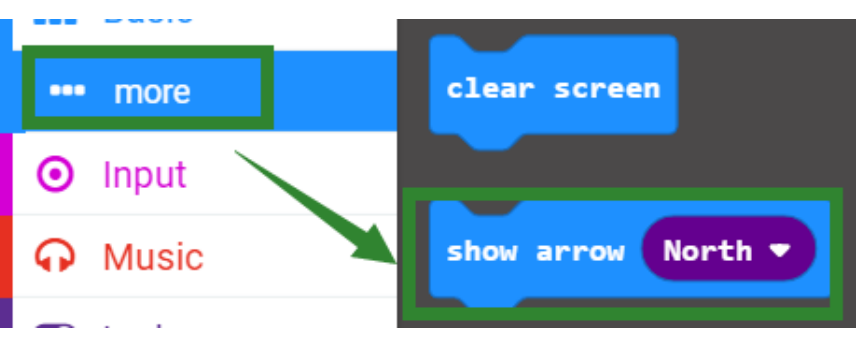

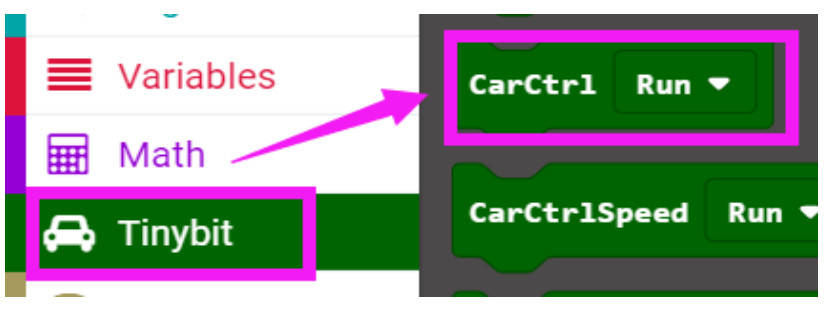

# 4.Combine block

The summary program is shown below:

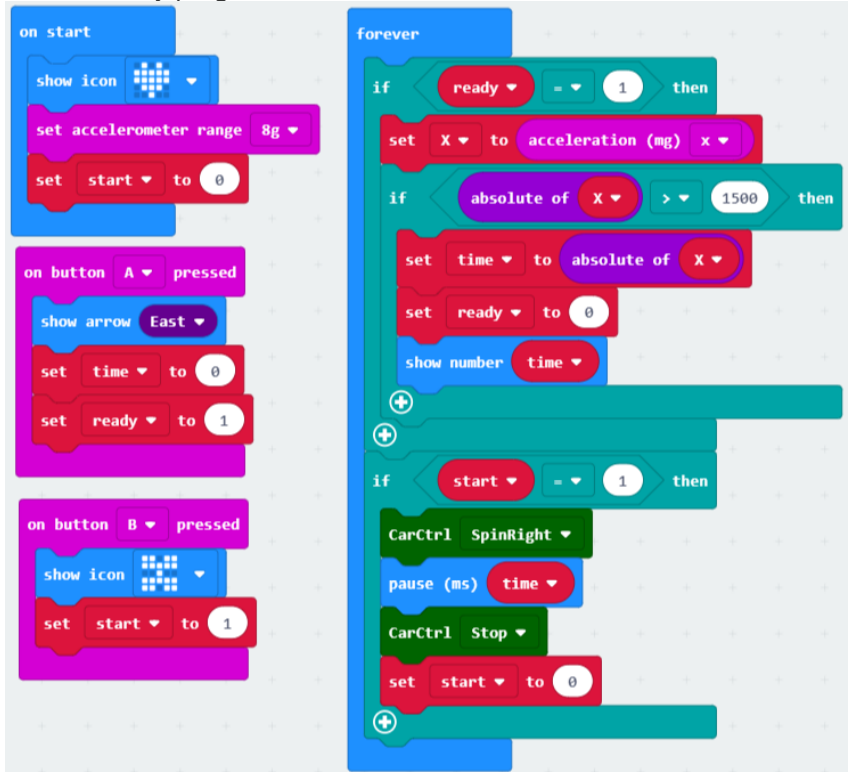

#### 5. Experimental phenomena

After the program is downloaded, open the power of robot car, and micro:bit dot matrix will display a heart.

When we press the A button, an arrow pointing to the B button will appear as shown in Figure 1. Then we can shake Tiny-bit. We can see that the micro:bit dot matrix will display data of the x-axis will changed of the accelerometer, as shown in Figure 2 below.

Next, we need to put the Tiny-bit on the ground or on the desktop. After pressing the B button, the a butterfly will be displayed on the micro:bit dot matrix as shown in Figure 3, then Tiny-bit starts to spin right as shown in Figure 4. As shown, the spin right time is the absolute value of the accelerometer x-axis change data.

After the time is up, Tiny-bit will stop.

Until we press the A button again, shake the Tiny-bit, change the accelerometer data, and then press the B button, the Tiny-bit will spin again.

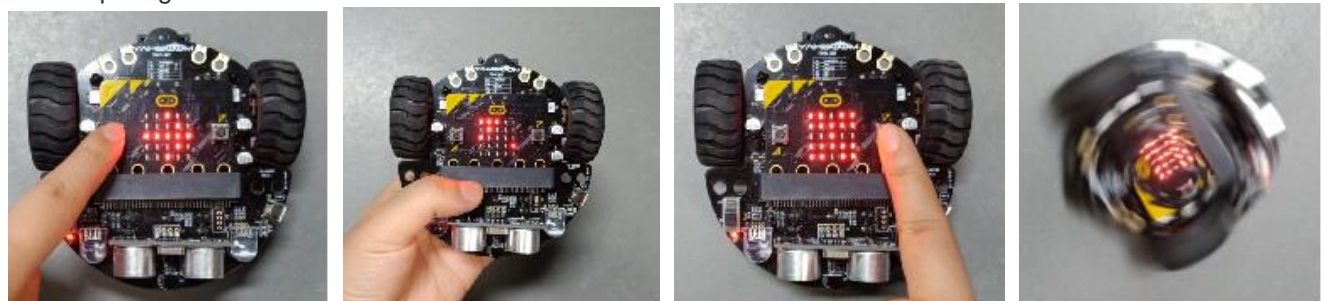